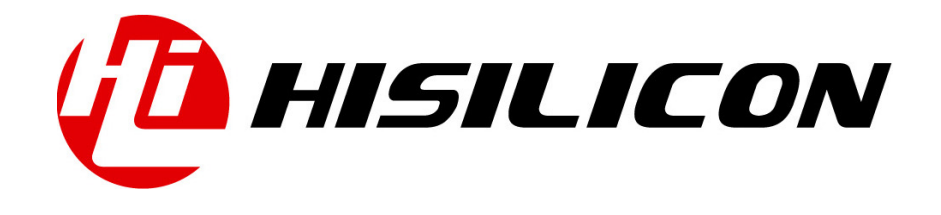

## HiKey970

## **Update Image Guide**

Issue

01

Date

2018-03-11

#### Copyright © HiSilicon Technologies Co., Ltd. 2018. All rights reserved.

No part of this document may be reproduced or transmitted in any form or by any means without prior written consent of HiSilicon Technologies Co., Ltd.

#### **Trademarks and Permissions**

, HISILICON, and other HiSilicon icons are trademarks of HiSilicon Technologies Co., Ltd.

All other trademarks and trade names mentioned in this document are the property of their respective holders.

#### Notice

The purchased products, services and features are stipulated by the contract made between HiSilicon and the customer. All or part of the products, services and features described in this document may not be within the purchase scope or the usage scope. Unless otherwise specified in the contract, all statements, information, and recommendations in this document are provided "AS IS" without warranties, guarantees or representations of any kind, either express or implied.

The information in this document is subject to change without notice. Every effort has been made in the preparation of this document to ensure accuracy of the contents, but all statements, information, and recommendations in this document do not constitute a warranty of any kind, express or implied.

#### HiSilicon Technologies Co., Ltd.

Address: Huawei Industrial Base Bantian, Longgang Shenzhen 518129

People's Republic of China

Website: http://www.hisilicon.com

#### Email: support@hisilicon.com

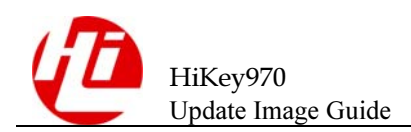

## **Change History**

Changes between document issues are cumulative. The latest document issue contains all the changes made in earlier issues.

Issue 01 (2018-03-11)

The first version.

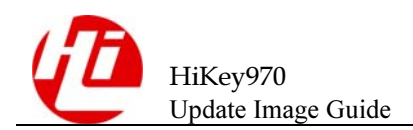

## Contents

| Change Historyi                                              |    |  |  |
|--------------------------------------------------------------|----|--|--|
| Contents                                                     | ii |  |  |
| 1 Base Firmware Files and Installation                       | .1 |  |  |
| 1.1 Step 1: Materials and Preperations                       | 1  |  |  |
| 1.2 Step 2: Dependencies                                     | 1  |  |  |
| 1.3 Step 3: Enter recovery/forced-download mode on HiKey970: | 2  |  |  |
| 1.4 Step 4: Flash base firmware                              | 2  |  |  |
| 1.5 Step 5: Explore other modes, proceed to OS installation  | 3  |  |  |
| 1.6 Troubleshooting                                          | 3  |  |  |
| 2 Hisi-idt                                                   | .4 |  |  |
| 2.1 Command                                                  | 4  |  |  |
| 2.2 Download Steps                                           | 4  |  |  |
| 2.3 Burn Images                                              | 5  |  |  |
| 2.4 Troubleshooting                                          | 5  |  |  |

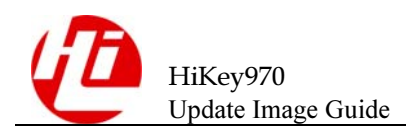

# **1** Base Firmware Files and Installation

This sections shows how to install all base firmware components for the HiKey970. Once finished with these instructions, please continue to the HiKey970 documentation landing page to flash an operating system.

- **Step 1**: Material and Preparations
- Step 2: Dependencies

Step 3: Enter recovery/forced-download mode on HiKey970

Step 4: Flash Base Firmware

Step 5: Explore other modes, proceed to OS installation

Troubleshooting

#### **1.1 Step 1: Materials and Preperations**

#### Materials

- HiKey970
- USB Type-A (Host machine) to USB Type-C (96Boards) cable
- 96Boards compliant power supply
- To boot into **fastboot mode everytime** set switch 1 & 3 to ON state and switch 2 to OFF state.
- To boot into **fastboot mode at every alternate reboot** set switch 1 to ON and switch 2 & 3 to OFF state.
- To boot into **recovery mode** set switch 1 & 2 & 3 to ON state

## 1.2 Step 2: Dependencies

#### Host Linux Machine

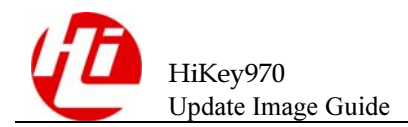

- Remove modemmanager. At least in Ubuntu 14.04 and 16.04 verions, we found a conflicting issue if modemmanager is installed and active. Modemmanager monitors ttyUSBx's incoming data, when it reads some given pattern, it will send some bytes back into the tty as response. And those bytes sent by modemmanager can make board side recovery flashing tool confuse and fail. Solution is to uninstall this service. If you have a doubt whether you are safe to remove it or not, double confirm here: ModemManager homepage.
- \$ sudo dpkg -s modemmanager
- \$ sudo apt-get remove modemmanager
- Android SDK "Platform-Tools" for Linux can be downloaded here
- Use terminal to clone this repository into desired folder and cd into tools-images-HiKey970
- \$ git clone https://github.com/96boards-hikey/tools-images-hikey970.git

```
$ cd tools-images-hiKey970
```

## 1.3 Step 3: Enter recovery/forced-download mode on HiKey970:

• Remove power from the board

Change Jumper/DIP switch settings, to enter recovery/forced-download mode:

| Name          | Switch   | State |
|---------------|----------|-------|
| Auto Power up | Switch 1 | ON    |
| Recovery      | Switch 2 | ON    |
| Fastboot      | Switch 3 | ON    |

- Apply power to the board using 96Boards compliant power supply
- Insert USB Type-C cable (OTG port) to the board, and connect the other end to your Linux PC
- Check whether there is a device node "/dev/ttyUSBx". If there is, it means your PC has detected the target board; If there is not, try to repeat previous steps.

#### 1.4 Step 4: Flash base firmware

Once again using the terminal on your host machine, execute the following command. Be sure to replace /dev/ttyUSBx with the USB value detected by your machine.

\$ sudo ./recovery-flash.sh /dev/ttyUSBx

After it completes, the base firmware will be flashed to the device, this does not mean OS.

The board will then be in fastboot mode.

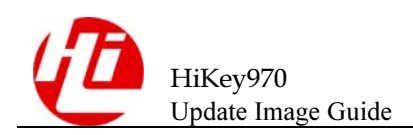

### 1.5 Step 5: Explore other modes, proceed to OS installation

• sw2402 mode

Proceed to OS "Installation" through the HiKey970 documentation landing page

| Switch   | Normal Mode | Fastboot Mode | Recovery Mode |
|----------|-------------|---------------|---------------|
| Switch 1 | ON          | ON            | ON            |
| Switch 2 | OFF         | OFF           | ON            |
| Switch 3 | OFF         | ON            | ON            |

### **1.6 Troubleshooting**

- If recovery script "./recovery-flash.sh /dev/ttyUSBx" fail to run to completion and you see "< waiting for any device >" in a loop, then try uninstalling modem manager from your host machine. The script will work after that. Don't forget to install modem manager back after recovery.
- If you run into trouble, see the README-technical.md file in this directory.

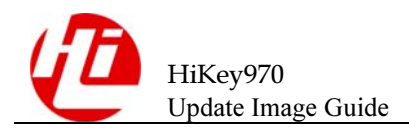

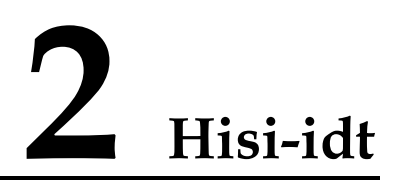

A tool for downloading binaries to soc ram and ddr through serial port.

#### 2.1 Command

Linux:

Windows:

#### 2.2 Download Steps

a. Insert USB cable and connect with PC;

b. Enter force downloand mode:

For hikey970 board: sw2402

swich 1 mode: ON

swich 2 mode: ON

swich 3 mode: ON

release "Reset" key then will enter into "force download" mode;

c. Check if there have the device node "/dev/ttyUSBx", if there have device node that means the PC has detected the target board; d. Use command "sudo python hisi-idt.py" to run the script; after idt download binaries successfully, it will print out below log:

+-----+ Serial: /dev/ttyUSB1

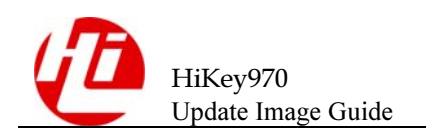

```
Image1: fastboot1.img
Image2: fastboot2.img
+----+
Sending fastboot1.img ...
Done
Sending fastboot2.img ...
Done
```

#### 2.3 Burn Images

After download fastboot1.img and fastboot2.img on the board, then can use fastboot command to burn images:

```
sudo fastboot flash fip fip.bin
sudo fastboot flash fastboot l-loader.bin
```

#### 2.4 Troubleshooting

a. After enter the force download mode, if Ubuntu PC cannot recognize the device ttyUSBx; this issue can be fixed by input below commands: sudo echo 12D1 3609 > /sys/bus/usb-serial/drivers/option1/new id sudo makenod /dev/ttyUSB0 c 188 0

b. Need supervisor permission for hisi-idt.py: "sudo python hisi-idt.py"

c. Need supervisor permission for fastboot: "sudo fastboot"

d. If download binaries failed with below message:

```
Sending fastbootl.img ...
failed
failed
```

Usually this means you are using the wrong ttyUSBx device; the reason is when connect board with the uart cable and usb cable, then PC will create two device nodes /dev/ttyUSB0 and /dev/ttyUSB1;

But the nodes which are randomly binding to uart and usb, so sometimes /dev/ttyUSB0 is created for the uart and /dev/ttyUSB1 is for the usb port, in this case should use /dev/ttyUSB1 for the idt; if PC exchanges the nodes then should use /dev/ttyUSB0.